# TRASLADO DE PROGRAMA

## IMPORTANTE

• Solo puedes solicitar tu traslado de programa a otro del mismo nivel académico\* y de la misma especialidad.

\*Maestrías, diplomados y programas especializados.

# **REGISTRO DEL TRÁMITE**

Ingresa a **Intranet postgrado** con tu usuario y contraseña. Selecciona la opción Gestión de Trámites > Formulario web de trámites

| 5 | Actualización de<br>Datos    | Actualice la información de sus datos<br>personales y laborales                      |
|---|------------------------------|--------------------------------------------------------------------------------------|
| 5 | Información<br>Académica EEG | Evalúa tu avance y desempeño académico                                               |
| 5 | Utilidades y Ayudas          | Encuentra aqui diversas utilidades y ayudas<br>para utilizar plenamente UPC Virtu@I. |
| 5 | E-silabo                     | Consulta de silabos.                                                                 |
| 1 | Servicios de<br>Impresión    | Encontrará las formas para digitalizar e imprimir<br>documentos                      |
| 5 | Gestión de Trámites          | Opciones que orientan al alumno en consultas<br>si bre trámites académicos           |

#### Ingresa tu usuario y contraseña.

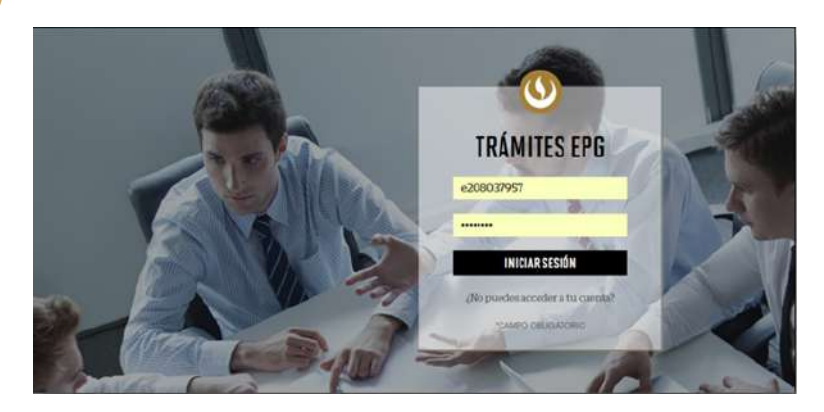

3 cuenta que toda comunicación se realizará por medio de tu correo UPC. **GESTIÓN DE TRÁMITES** PROGRAMA IPO DE PROGRAM eleccione ccione NÚMERO DE CONTACTO PARA EL TRÁMITE Otro número CORREO ALTERNATIVO PARA EL TRÁMITE Luego, selecciona "Traslado de Programa". Retiro temporal de programa sin costo Retiro de asignatura sin costo Traslado de programa sin costo Devolución de pago sin costo Constancia de no adeudo S/. 40.00

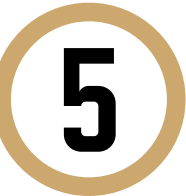

Una vez hecho esto, aparecerá un mensaje en donde se indica el plazo para la respuesta del trámite y otrás

| Traslado de programa |                                                                                                    | sin costo                                                      |  |
|----------------------|----------------------------------------------------------------------------------------------------|----------------------------------------------------------------|--|
|                      | Trámite que permite al alumno solicitar su trasla<br>nivel académico, que resulte equivalente, debier<br>procedimientos vigentes a tal efecto. | ado a otro programa del misr<br>ndo aplicarse los lineamientos |  |
| Ð                    | 15 días útiles                                                                                                    |                                                                |  |
| $\bigcirc$           | Indicar el programa al que desea trasladars<br>académico, así como las equivalencias de amb                                                    | e, respetando el mismo niv<br>os programas.                    |  |

Actualizado a: agosto, 2019.

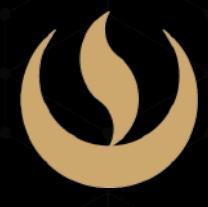

## Completa todos los campos correspondientes. Ten en

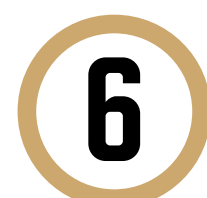

Indica el motivo por el cual efectúas la solicitud en el recuadro que figura al final del formulario. Luego, haz clic en "Enviar solicitud".

MOTIVO

| Motivos laborales |  |
|-------------------|--|

Finalmente, aparecerá un mensaje indicando que realizaste correctamente tu solicitud.

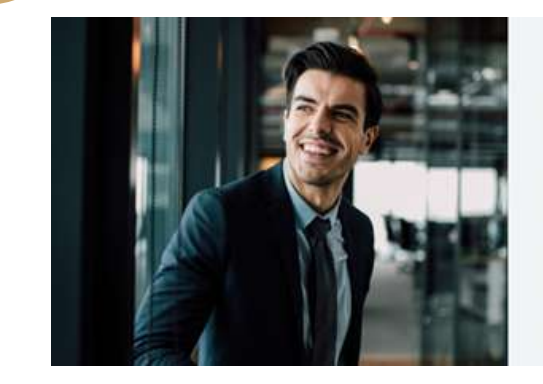

Tu solicitud ha sido enviad Solicitud Código: EPG-A-2019-2

recibirás un mail en tu correo UPC para realizar el pago a tra

Recuerda que tendrás orrespondiente, desde la recepción o uego de éste plazo tu solicitud será anu

plazo de atención del trámite se inicia desde el día hábil sig a la fecha de pago

sidad Peruana de Ciencias Aplicada

## CONDICIONES

- Esta solicitud será evaluada por el director del programa al que te dirijas.
- Este trámite no tiene costo.
- El área académica revisará su situación académica y realizará las equivalencias correspondientes.
- Luego de esto, se determinará y se te enviará el costo actual del programa.

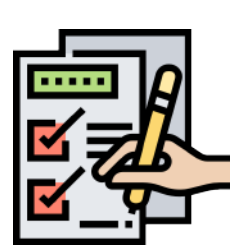